Пользовательская инструкция по подключению устройства Часы-датчик температуры и влажности Xiaomi Mijia Temperature And Humidity Electronic Watch

## Подключение

Для подключения розетки к телефону Вам потребуется приложение Mi Home, доступное для скачивания в Play Market и App Store.

Шаг 1. Убедитесь, что телефон подключен к Wi-Fi сети на частоте 2.4 ГГц. Запустите приложение Mi Home. Для добавления устройства необходимо нажать «+» в правом верхнем углу.

| <b>Дом пол</b><br>Информация (                                                                                                    | I <b>ЬЗОВАТ(</b><br>о микроклим | еля 4150<br>нате в доме отсу | .) +                |  |  |  |  |
|----------------------------------------------------------------------------------------------------|---------------------------------|------------------------------|---------------------|--|--|--|--|
| Ус                                                                                                    | тройст                          | Комната                      |                     |  |  |  |  |
| и вак<br>и вак<br>и |                                 |                              |                     |  |  |  |  |
|                                                                                                    |                                 |                              |                     |  |  |  |  |
| Mi Home                                                                                                    | <b>Г</b><br>Магазин             | Автоматизация                | <b>О</b><br>Профиль |  |  |  |  |

Шаг 2. Для автоматического поиска устройств приложение предложит Вам включить Bluetooth. После этого Вы сможете подключить устройства поблизости. Для подключения нажмите на изображение розетки.

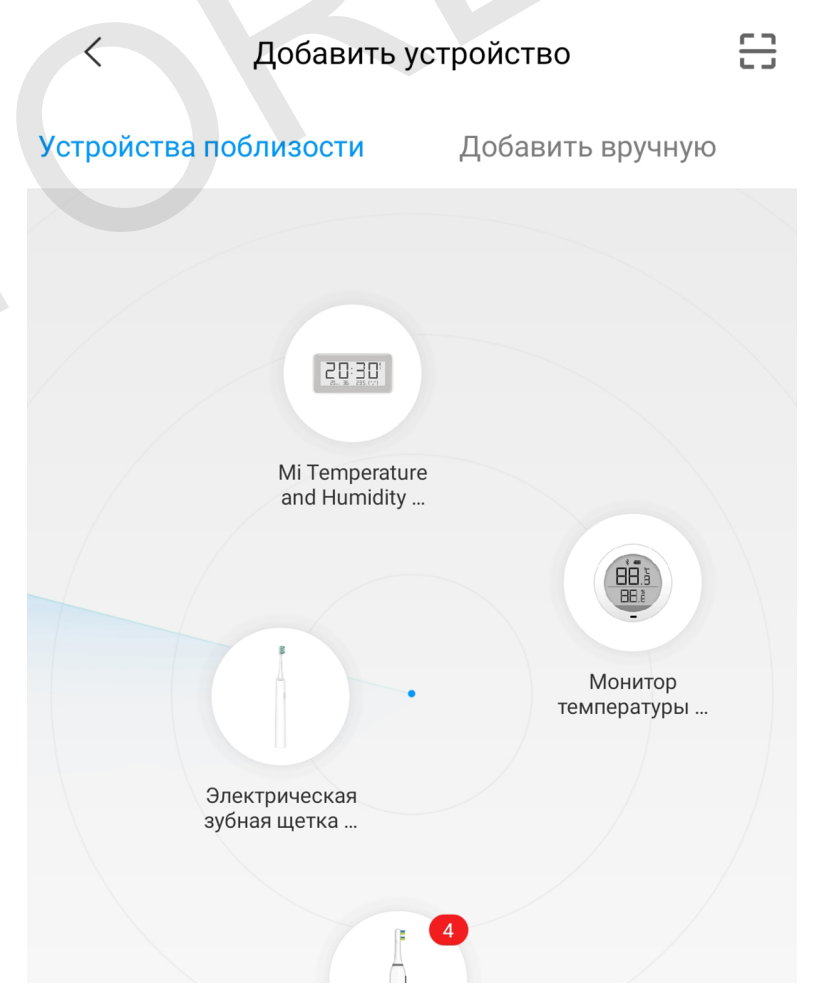

Если по каким-либо причинам устройство не распознается автоматически или Вы не воспользовались автоматическим поиском, то Вы можете добавить устройство вручную. Для этого нажмите на кнопку **«Добавить вручную»** и из списка устройств выберите **«Mi Temperature and Humidity Monitor Digital Clock»** во вкладке **«Датчик»**. Шаг 3. Поднестите телефон ближе к устройству и дождитесь подключения датчика.

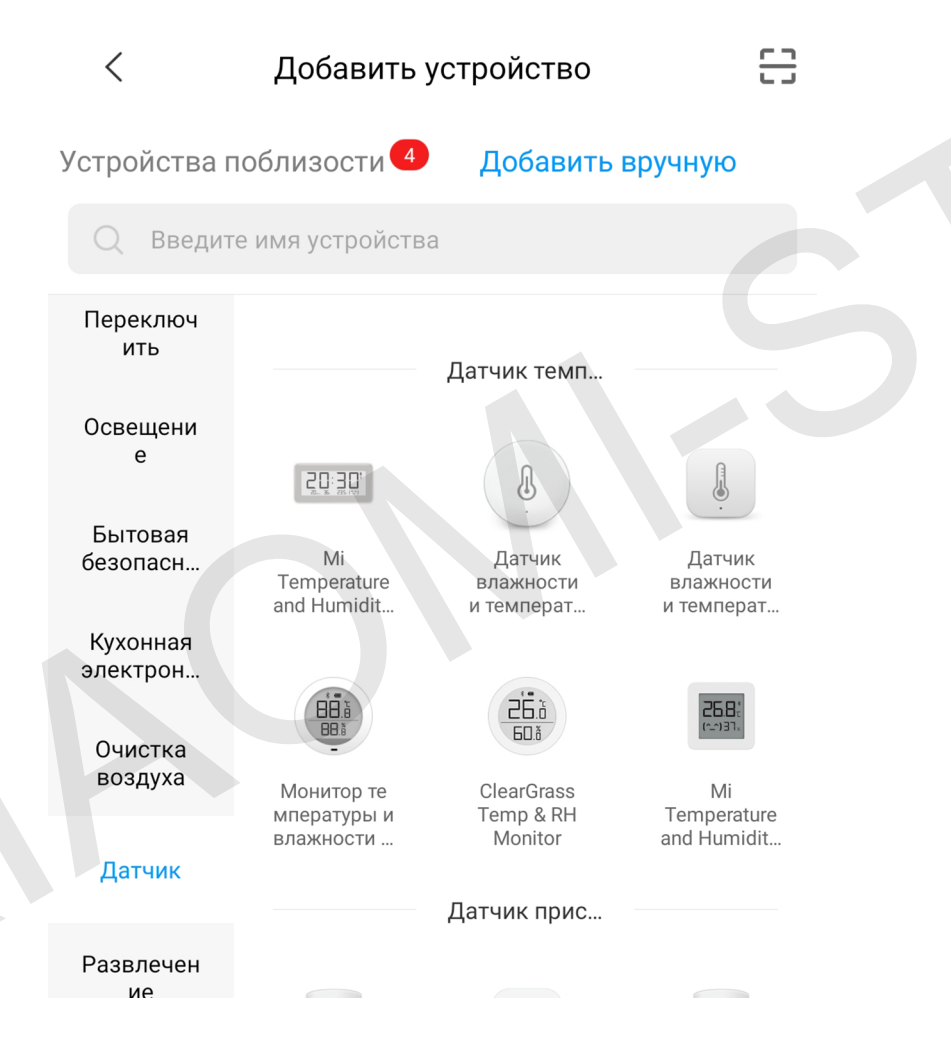

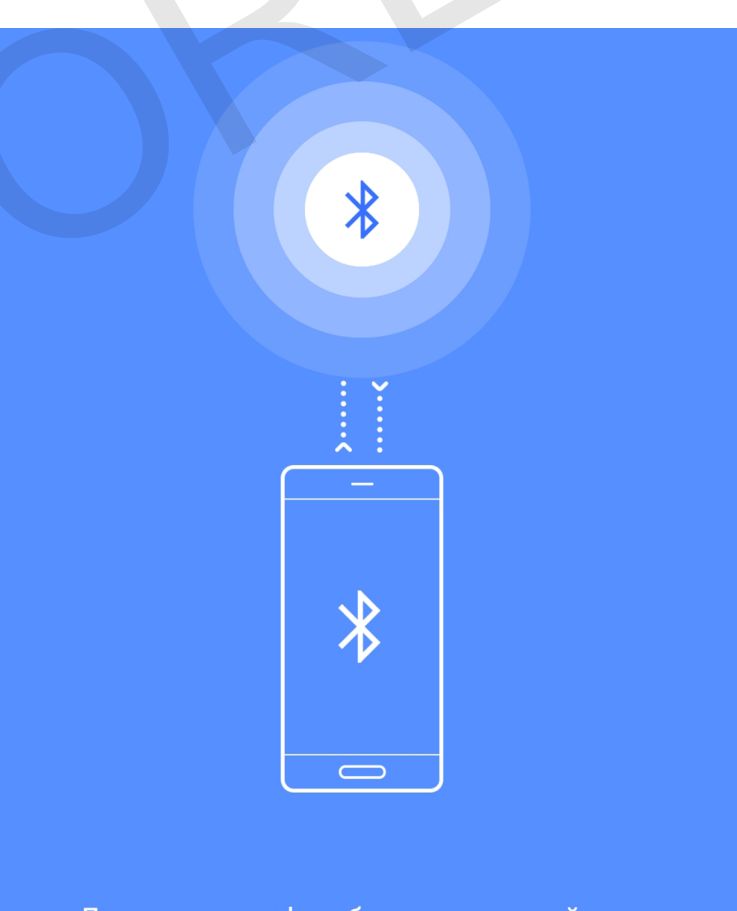

Держите телефон близко к устройству Bluetooth подключен

Шаг 4. После успешного подключения устройства Вы можете выбрать его расположение. Расположение устройства при необходимости можно изменить в настройках.

#### Добавить устройство

Убедитесь, что Bluetooth включен и держите телефон ближе к устройству

🔵 Подождите...

<

Успешно подключен

20:30;

# Выбрать комнату

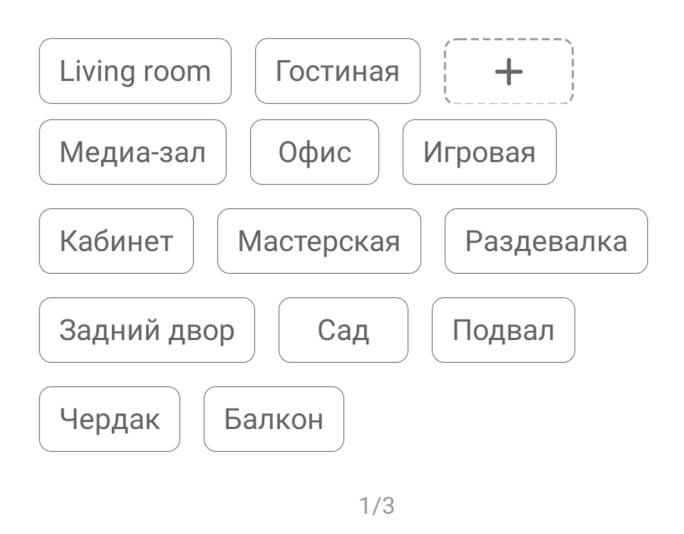

**Шаг 5.** На следующем шаге Вы можете переименовать устройство. Рекомендуется устанавливать наименования устройств на кириллице (на русском языке). Шаг 6. Можно добавить Мі аккаунты для совместного использования устройством.

<

Успешно подключен

## Имя устройства

Mi Temperature and Humidity Monitor Digital Clock

2/3

Далее

Успешно подключен

Разделить доступ к устройству с

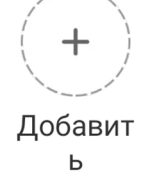

Готово

3/3

Начало работы

## Функционал

На главном экране сверху отображается имя устройства. Три точки в правом верхнем углу открывают дополнительные настройки. Текущая температура и влажность воздуха отображаются в центре экрана. Во вкладке **«History» -** статистика температуры и влажности за день, неделю и месяц. В дополнительных настройках можно изменить отображение температуры в градусах Фаренгейта и настроить автоматизацию.

| <     | Mi Temperature and H | umidity Monito | r Digital Clock | :     |  |
|-------|----------------------|----------------|-----------------|-------|--|
|       |                      |                |                 |       |  |
|       |                      |                |                 |       |  |
|       | 16                   | <u>3</u> .10   |                 |       |  |
|       | IC                   |                |                 |       |  |
|       | Temp. 23.1°C C       | Good   RH. 4   | 8% Good         |       |  |
|       |                      |                |                 |       |  |
|       |                      |                |                 |       |  |
|       |                      |                |                 |       |  |
|       |                      |                |                 |       |  |
|       |                      |                |                 |       |  |
| • Te  | emp.(°C) • Humidi    | ty(%)          |                 |       |  |
|       |                      |                |                 |       |  |
| 12:00 | 13:00                | 14:00          | 15:00           | 16:00 |  |
|       |                      | Llister        |                 |       |  |
|       |                      | HISTORY        |                 |       |  |

| < Si                                          | ettings                 |   |
|-----------------------------------------------|-------------------------|---|
| Настройки ярлыков                             |                         |   |
| Fahrenheit                                    |                         |   |
| About Clock                                   |                         | > |
| Paired devices (Experim<br>No paired devices. | nental)                 | > |
| Общие настройки                               |                         |   |
| Имя устройства                                | Mi Temperature and Humi | > |
| Управлять местами                             |                         | > |
| Общие устройства                              |                         | > |
| Автоматизация                                 |                         | > |

#### Примеры автоматизации

Добавление новых сценариев происходит следующим образом.

Вы попадаете в меню настройки, где в графе **«Если»** выбираете устройства, срабатывание которых запустит сценарий. В графе **«Затем»** что должны сделать те или иные устройства. И в самом низу - в какое время сценарий будет активен.

| <          | Добавить нов | ый сценарий | $\checkmark$ |  |
|------------|--------------|-------------|--------------|--|
| Если       |              |             |              |  |
| Добавить   |              |             |              |  |
| → Затем    |              |             |              |  |
| Добавить   |              |             |              |  |
|            |              |             |              |  |
| Эффективны | ый период    |             | Весь день >  |  |

Часы доступны только как условие **«Если»** и имеют четыре варианта срабатывания: выше заданной температуры, ниже заданной температуры, выше заданной влажности и ниже заданной влажности.

С помощью датчика удобно настраивать очистители и увлажнители воздуха для поддержания комфортной среды в Вашем доме.

Mi Temperature and Humidity M...

Higher than the specified temperature

Lower than the specified temperature

Higher than specified humidity

<

Lower than specified humidity

### Дополнительная информация

Если устройство не подключается:

• В настройках Mi Home укажите местоположение европейские регионы или «Китай»;

• В настройках домашней Wi-Fi сети смените пароль на буквенно-циферный вариант (без спецсимволов);

• В настройках DHCP роутера задайте статический IP-адрес для шлюза (MAC-адрес можно узнать, подключившись к Wi-Fi сети шлюза);

• Попробуйте подключить с другого телефона или с другой версии приложения;

• Воспользуйтесь услугами стороннего провайдера, например расшарьте Wi-Fi с телефона;

• Разрешите приложению Мі Ноте определение местоположения.